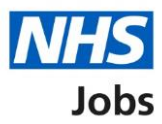

# How to end a recruitment in NHS Jobs user guide

This guide gives you instructions for how to end a recruitment in the NHS Jobs service.

You can end a recruitment to keep your recruitment tasks up to date.

In your organisations account, you can do this when a:

- job offer is rejected
- job offer is withdrawn
- contract is accepted
- contract is rejected

Once the recruitment is ended, only 'active' jobs are shown on your employer dashboard.

For users of NHS Jobs and Electronic Staff Record (ESR) integration, go to the 'Process flow diagram' page.

To find out which roles can do this, go to the '**Roles and permissions**' link in the '**Help and information**' section of the <u>employer dashboard</u>.

# Contents

| How to end a recruitment in NHS Jobs user guide1            |
|-------------------------------------------------------------|
| Process flow diagram3                                       |
| End recruitment4                                            |
| End a recruitment5                                          |
| End the recruitment for this listing6                       |
| Are you sure you want to end recruitment for this listing?7 |
| Recruitment ended8                                          |

# Key Withdrawing a job offer or contract and terminating an applicant record Manual process NHS Jobs Integration ESR Automatic process 1. Employer withdraws the applicant's pob offer or contract. 2. NHS Jobs transfers the information to ESR (hourly process). 3. The applicant record is terminated. 4. End recruitment No 6. Employer makes a job offer or issues a contract to another applicant. Yes 5. The vacancy is manually closed.

## **Process flow diagram**

Go to the 'End recruitment' page.

### **End recruitment**

This page gives you instructions for how to end a recruitment in your organisations account.

**Important:** The employer dashboard is shown. You'll only see the 'End recruitment' link if you're an NHS Jobs 'Super user', 'Team leader' or 'Recruitment administrator' role for your organisations account.

To end a recruitment, complete the following step:

1. Select the '<u>End recruitment</u>' link.

| <b>NHS</b> Jobs                                            | You're viewing <b>NHS Business Services Authority</b> <u>Change</u><br>Signed in as <u>Liam M1</u> Sign Out |                                                                 |  |
|------------------------------------------------------------|----------------------------------------------------------------------------------------------------|-----------------------------------------------------------------|--|
|                                                            |                                                                                                    | Show tasks for all accounts                                     |  |
| BETA Your <u>feedback</u> will                             | help us to improve this service.                                                                            |                                                                 |  |
| NHS Business Service<br><b>Dashboard</b><br>Tasks by stage | es Authority<br>ings by user                                                                                | What you can do<br>Create a job listing<br>Search for a listing |  |
| Showing tasks for All users                                | ~                                                                                                    | Search for an applicant                                         |  |
| Draft                                                      | 107 - on track 20, overdue 87                                                                               | Manage the account                                              |  |
| Approvals                                                  | 10 - on track 0, overdue 10                                                                                 | At risk applicants<br>Accredited logos                          |  |
| Published                                                  | 11                                                                                                    | Key performance indicators<br>(KPIs)<br>Approval settings       |  |
| <u>Shortlisting</u>                                        | <b>37</b> - on track 3, overdue 34                                                                          | Welsh listings                                                  |  |
| <u>Interviews</u>                                          | 29 - on track 1, overdue 28                                                                                 | Documents and<br>templates                                      |  |
| <u>Ready to offer</u>                                      | 21 - on track 1, due 2, overdue 18                                                                          | Overview of your organisation                                   |  |
| Conditional offers                                         | 13 - on track 1, overdue 12                                                                                 | Contract templates                                              |  |
| <u>Pre-employment</u><br><u>checks</u>                     | 8 - on track 0, due 1, overdue 7                                                                            | Help and information                                            |  |
| Contracts                                                  | 7 - on track 0, overdue 7                                                                                   | The employer hub<br>Roles and permissions                       |  |
| 1 End recruitment                                          | 7 - on track 0, overdue 7                                                                                   | ► <u>Contact your super users</u>                               |  |
|                                                            |                                                                                                    | Reporting<br>Run a report                                       |  |
| Privacy policy Terms and c                                 | onditions Accessibility Statement Cookie                                                                    | s How to create and publish jobs<br>© Crown copyright           |  |

### End a recruitment

This page gives you instructions for how to end a recruitment.

Find the job listing and complete the following step:

1. Select the '<u>End recruitment</u>' link.

| NHS Jobs                                                                                                    |                                   | You're viewing <b>NHS BSA Training</b> <u>Change</u><br>Signed in as <u>NHSBSA Training</u> Sign Out |
|----------------------------------------------------------------------------------------------------|-----------------------------------|----------------------------------------------------------------------------------------------------|
|                                                                                                    |                                   | Show tasks for <b>all accounts</b>                                                                   |
| BETA Your <u>feedback</u> will help us to impr                                                                                                    | ove this service.                 |                                                                                                    |
| <ul> <li>Co back</li> <li>NHS BSA Training</li> <li>End recruitment</li> <li>Showing tasks for</li> <li>All users ✓</li> <li>End recruitment</li> <li>Job title</li> </ul> | Deadline                          | What needs doing next                                                                                |
| Training and Support Officer<br>T1111-20-4736                                                                                                    | 03 Feb 2022                       | End recruitment 1                                                                                    |
|                                                                                                    |                                   |                                                                                                    |
| Privacy policy Terms and conditions A                                                                                                    | ccessibility_Statement Cookies Ho | w to create and publish jobs<br>© Crown copyright                                                    |

**Tip:** You can select the 'Job title' link to view the job details. If you've got a lot of job listings, you can use the '**Showing tasks for**' and '**Showing tasks**' drop-down menu to filter and reduce the number of listings on the page.

### End the recruitment for this listing

This page gives you instructions for how to end the recruitment for this job listing.

**Important:** In this example, the contract is accepted. This means the recruitment can be ended.

To end the recruitment for this job listing, complete the following step:

**1.** Select the '<u>End recruitment</u>' button.

| < Go back                        |                     |                |     |  |
|----------------------------------|---------------------|----------------|-----|--|
| End recruitment<br>End the recru | uitment for th      | is listing     |     |  |
| End the recruitme                | nt for this listing |                |     |  |
| Name                             | Start date          | Stage          |     |  |
| AR-201123-00001                  | 25 May 2021         | CONTRACT ACCEP | TED |  |
|                                  |                     |                |     |  |

### Are you sure you want to end recruitment for this listing?

This page gives you instructions for how to confirm if you want to end the recruitment for this listing.

To confirm if you want to end the recruitment for this listing, complete the following steps:

- 1. Select an answer:
  - '<u>Yes</u>'
  - 'No'
- 2. Select the 'Save' button.

|                                                                         | You're viewing NHS BSA Training               | Change      |
|-------------------------------------------------------------------------|-----------------------------------------------|-------------|
|                                                                         | Signed in as <u>NHSBSA Training</u>           | Sign Out    |
| <b>BETA</b> Your <u>feedback</u> will help us to improve this service.  |                                               |             |
| < Go back                                                               |                                               |             |
| End recruitment<br>Are vou sure vou want to end recruitment             |                                               |             |
| for this listing?                                                       |                                               |             |
| 1 Yes No                                                                |                                               |             |
|                                                                         |                                               |             |
| 2 Save                                                                  |                                               |             |
|                                                                         |                                               |             |
| Privacy policy Terms and conditions Accessibility Statement Cookies How | to create and publish jobs                    | n convright |
| Privacy_policy Terms and conditions Accessibility_Statement Cookies How | <u>r to create and publish jobs</u><br>© Crow | n copyright |

If you don't want to end the recruitment for this listing, you've reached the end of this user guide.

### **Recruitment ended**

This page shows confirmation the recruitment is ended for this job listing.

**Important:** You'll only see this page if you've ended the recruitment for this job listing. Once the recruitment is ended, only 'active' jobs are shown on your employer dashboard.

To go back to your dashboard, complete the following step:

1. Select the 'Go back to your dashboard' button.

| Jobs                                                                                                    | You're viewing NHS BSA Training Change<br>Signed in as <u>NHSBSA Training</u> Sign Out |
|----------------------------------------------------------------------------------------------------|----------------------------------------------------------------------------------------|
| BETA Your <u>feedback</u> will help us to improve this service.                                                                                           |                                                                                        |
| <b>Recruitment ended</b><br>You've ended recruitment for a Training and Support<br>Officer job listing.<br>The reference number is<br><b>T111-20-4736</b> |                                                                                        |
| What happens next<br>You can get back to the listings you ended by using search.<br>Go back to your dashboard                                             |                                                                                        |
| Privacy policy Terms and conditions Accessibility Statement Cookies How t                                                                                 | o create and publish jobs<br>© Crown copyright                                         |

**Tip:** To find out how to search for a job listing, go to the '**How to search for a job listing in NHS Jobs**' user guide or video from the '**Search for a job listing and applicant**' section of the '<u>Help and support for employers</u>' webpage.

You've ended a recruitment and reached the end of this user guide.